#### บทที่ 5 การประยุกต์ใช้งานโปรแกรม Microsoft Excel ทางธุรกิจ

สำหรับบทนี้จะกล่าวถึงการใช้งานโปรแกรม Microsoft Excel ทางธุรกิจ โดยจะเน้นในส่วนของงาน ด้านบัญชีและการเงิน สำหรับงานด้านบัญชีเริ่มตั้งแต่บันทึกรายการบัญชีในสมุดขั้นต้น ผ่านรายการไปสมุดขั้น ปลาย จัดทำงบทดลอง รวมถึงการคำนวณราคาและค่าเสื่อมราคาของสินทรัพย์ไม่หมุนเวียน อีกทั้งยัง ประยุกต์ใช้กับงานด้านการเงิน เช่น การวิเคราะห์งบการเงินและการวิเคราะห์โครงการลงทุน โดยมี รายละเอียดดังนี้

### 5.1 การบันทึกรายการบัญชี การคำนวณราคาและการคำนวณค่าเสื่อมราคา

#### 1) การบันทึกรายการบัญชี

วงจรการจัดทำบัญชี (The Accounting Cycle) เป็นขั้นตอนทางการบัญชี เริ่มต้นจากเมื่อกิจการมี รายการที่ก่อให้เกิดการเปลี่ยนแปลง หรือการโอนเงิน หรือสิ่งที่มีมูลค่าเป็นตัวเงินระหว่างสองฝ่าย ซึ่งเรียกว่า รายการค้า (Business Transaction) นำมาวิเคราะห์แล้วบันทึกรายการในสมุดรายวันขั้นต้น จากนั้นฝ่าน รายการไปยังบัญชีแยกประเภทที่เกี่ยวข้อง จัดทำงบทดลอง เมื่อสิ้นงวดจะทำการปรับปรุงรายการ ปิดบัญชี และสรุปผลออกรายงานงบการเงิน จึงสามารถสรุปขั้นตอนของกระบวนการจัดทำบัญชี ได้ดังนี้

**ขั้นที่ 1 การเก็บรวบรวมเอกสาร** ทุกครั้งที่ทำการบันทึกรายการค้าจะต้องมีเอกสารที่ใช้เป็น หลักฐานประกอบการบันทึก เช่น ใบสั่งซื้อ ใบรับสินค้า ใบกำกับสินค้า ใบแจ้งหนี้จากผู้ขาย ใบเสร็จรับเงินรับ เงินจากผู้ขาย สำเนาเซ็คและต้นขั้วเซ็ค เป็นต้น

ขั้นที่ 2 บันทึกรายการค้าลงในสมุดรายวันขั้นต้น ทำการวิเคราะห์รายการค้าและจดบันทึก รายการค้านั้นลงในสมุดรายวันขั้นต้น เช่น สมุดรายวันทั่วไป สมุดรายวันซื้อ สมุดรายวันขาย สมุดรายวันรับ เงิน สมุดรายวันจ่ายเงิน สมุดรายวันส่งคืนสินค้าหรือสมุดรายวันรับคืนสินค้า เป็นต้น

**ขั้นที่ 3 ผ่านรายการไปยังบัญชีแยกประเภททั่วไป** การนำข้อมูลที่บันทึกลงในสมุดรายวันขั้นต้น ผ่านรายการไปยังบัญชีแยกประเภททั่วไป

**ขั้นที่ 4 จัดทำงบทดลอง** เมื่อผ่านรายการค้าไปยังบัญชีแยกประเภทเรียบร้อยแล้ว ให้นำยอด คงเหลือของบัญชีแยกประเภททุกบัญชีมาจัดทำงบทดลอง เพื่อเป็นการตรวจสอบความถูกต้องของการบันทึก รายการในสมุดขั้นต้นผ่านรายการมายังสมุดขั้นปลาย ถ้ากระบวนการบันทึกถูกต้องยอดคงเหลือด้านเดบิตและ ด้านเครดิตในงบทดลองจะต้องเท่ากัน **ขั้นที่ 5 จัดทำงบการเงิน** เมื่องบทดลองถูกต้องแล้ว ให้นำตัวเลขในงบทดลองมาจัดทำงบกำไร ขาดทุนเพื่อดูผลการดำเนินงานของกิจการในงวดบัญชีที่ผ่านมา และจัดทำงบแสดงฐานะการเงินเพื่อดูฐานะ การเงินของกิจการ

ในที่นี้จะกล่าวถึงการใช้โปรแกรม Microsoft Excel ในการบันทึกรายการค้าในสมุดรายวันขั้นต้น ผ่านรายการไปยังบัญชีแยกประเภทและจัดทำงบทดลองเท่านั้น

**ตัวอย่างที่ 1** ร้านดูดีดี มียอดคงเหลือยกมาจากงวดบัญชีที่แล้ว ดังนี้

| เงินสด   | 200,000 | บาท | ธนาคาร | 50,000 บาท  |
|----------|---------|-----|--------|-------------|
| เจ้าหนี้ | 80,000  | บาท | ทุน    | 170,000 บาห |

และมีรายการค้าสำหรับเดือนมกราคม 2561 ดังนี้

มค. 1 ซื้อสินค้าเป็นเงินเชื่อจากร้านไทยนิยม ตามเงื่อนไข 2/10, n/30 เป็นเงิน 15,000 บาท

- 2 ขายสินค้าให้นายบารมีเป็นเงินเชื่อตามเงื่อนไข 2/10, n/60 เป็นเงิน 15,000 บาท
- 3 ซื้อเครื่องตกแต่งเป็นเงินสด 50,000 บาท
- 5 ขายสินค้าเป็นเงินสด 6,700 บาท
- 6 ซื้อสินค้าเป็นเงินเชื่อที่ร้านบีบีเฟอร์นิเจอร์ 1,400 บาท
- 7 ซื้อสินค้าเชื่อจากร้านไทยนิยมตามเงื่อนไข 1/10, n/30 เป็นเงิน 7,800 บาท
- 12 ชำระหนี้ค่าซื้อสินค้า เมื่อ 1 ก.พ.
- 14 ขายสินค้าเชื่อให้นายนรินทร์ตามเงื่อนไข 2/10, n/60 เป็นเงิน 11,000 บาท
- 16 จ่ายชำระหนี้ค่าวัสดุสำนักงาน
- 18 ขายสินค้าเป็นเงินสด 45,000 บาท
- 22 จ่ายชำระหนี้ค่าสินค้าที่ซื้อเมื่อ 7 ก.พ.
- 26 รับชำระหนี้ค่าสินค้าที่ขายเมื่อ 14 ก.พ.
- 30 จ่ายเงินเดือน 18,000 บาท

ตัวอย่างการบันทึกรายการค้าในสมุดรายวันขั้นต้น (สมุดรายวันขาย, สมุดรายวันซื้อ, สมุดเงินสดรับ,

สมุดเงินสดจ่าย) โดยใช้โปรแกรม Microsoft Excel

<u>สมุดรายวันขาย</u> ดังรูปที่ 1

|   | Α            | В             | С                 | D        | Е         | F         | G      |
|---|--------------|---------------|-------------------|----------|-----------|-----------|--------|
| 1 | วัน เดือน ปี | บัญชีที่เดบิต | เลขที่กำกับสินค้า | เงื่อนไข | หน้าบัญชี | จำนวนเงิน |        |
| 2 | 2/1/2561     | นายบารมี      | 111               | 2/10,n60 | /         | 15,000    |        |
| 3 | 14/1/2561    | นายนรินทร์    | 112               | 2/10,n60 | /         | 11,000    | 26,000 |
| 4 |              |               |                   |          |           |           |        |

จากรูปที่ 1 วิธีการคำนวณค่าในแถบ มีดังนี้

| เซลล์ | สูตรคำนวณ |
|-------|-----------|
| G3    | =F2+F3    |

# <u>สมุดรายวันซื้อ</u> ดังปรากฏในรูปที่ 2

|   | А            | В                    | С                   | D         | E         | F         | G      |
|---|--------------|----------------------|---------------------|-----------|-----------|-----------|--------|
| 1 | วัน เดือน ปี | บัญชีที่เกรดิต       | วันที่ใบกำกับสินค้า | เงื่อนไข  | หน้าบัญชี | จำนวนเงิน |        |
| 2 | 1/1/2561     | ร้านไทยนิยม          |                     | 2/10,n/30 | /         | 15,000    |        |
| 3 | 6/1/2561     | ร้านบีบีเฟอร์นิเจอร์ |                     |           | /         | 1,400     |        |
| 4 | 7/1/2561     | ร้านไทยนิยม          |                     | 2/10,n/30 | /         | 7,800     | 24,200 |
| 5 |              |                      |                     |           |           |           |        |

# จากรูปที่ 2 วิธีการคำนวณค่าในแถบ มีดังนี้

| เซลล์ | สูตรคำนวณ   |
|-------|-------------|
| G4    | =SUM(F2:F4) |

# <u>สมุดรายวันรับเงิน</u> ดังปรากฏในรูปที่ 3

|   | А            | В            | С        | D          | Е         | F                | G         | н        | I         | J |
|---|--------------|--------------|----------|------------|-----------|------------------|-----------|----------|-----------|---|
| 1 |              |              |          | เดบิต      |           |                  | เกรดิต    |          |           |   |
| 2 | วัน เดือน ปี | อซิบายรายการ |          | บัญชีอื่นๆ |           | વું જ વ          | v a a     | হ ৰ      | ् वर्ष    |   |
| 3 |              |              | บญชเงนสด | ชื่อบัญชี  | จำนวนเงิน | <u> สอกเทิ</u> ส | บพูชถูกหน | រាណិខភាទ | រាណិរាចអះ |   |
| 4 | 5/1/2561     | ขายสินค้ำ    | 6,700    |            |           |                  |           | 6,700    |           |   |
| 5 | 18/1/2561    | ขายสินค้ำ    | 45,000   |            |           |                  |           | 45,000   |           |   |
| 6 | 26/1/2561    | รับชำระหนี้  | 11,000   |            |           | นายนรินทร์       | 11,000    |          |           |   |
| 7 |              |              | 62,700   |            | -         |                  | 11,000    | 51,700   |           |   |
| 8 |              |              |          |            |           |                  |           |          |           |   |

จากรูปที่ 3 วิธีการคำนวณค่าในแถบ มีดังนี้

| เซลล์ | สูตรคำนวณ   |  |
|-------|-------------|--|
| С7    | =SUM(C4:C6) |  |
| G7    | =SUM(G4:G6) |  |
| H7    | =SUM(H4:H6) |  |

<u>สมุดรายวันจ่ายเงิน</u> ดังปรากฏในรูปที่ 4

#### Page 4

|    | А            | В                 | С        | D          | E         | F             | G     | Н        | I    | J      | К |
|----|--------------|-------------------|----------|------------|-----------|---------------|-------|----------|------|--------|---|
| 1  |              |                   |          | เครดิต     |           |               |       | เดบิต    |      |        |   |
| 2  | วัน เดือน ปี | อธิบายรายการ      |          | บัญชีอื่นๆ |           | ส่างเส        | บัญชี |          |      |        |   |
| 3  |              |                   | บญชเงนสด | ชื่อบัญชี  | จำนวนเงิน | រតបារពិររ     |       | เจ้าหนี้ | ซื้อ | อื่นๆ  |   |
| 4  | 3/1/2561     | ซื้อเครื่องตกแต่ง | 10,000   |            |           | เครื่องตกแต่ง |       |          |      | 10,000 |   |
| 5  | 12/1/2561    | ชำระหนึ่          | 15,000   |            |           | สินค้า        |       | 15,000   |      |        |   |
| 6  | 16/1/2561    | ชำระหนี้          | 1,400    |            |           | วัสคุสำนักงาน |       | 1,400    |      |        |   |
| 7  | 22/1/2561    | ชำระหนี้          | 7,800    |            |           | สินค้า        |       | 7,800    |      |        |   |
| 8  | 30/1/2561    | จ่ายเงินเดือน     | 18,000   |            |           | เงินเดือน     |       |          |      | 18,000 |   |
| 9  |              |                   | 52,200   |            |           |               |       | 24,200   | -    | 28,000 |   |
| 10 |              |                   |          |            |           |               |       |          |      |        |   |

จากรูปที่ 4 วิธีการคำนวณค่าในแถบ มีดังนี้

| เซลล์ | สูตรคำนวณ   |
|-------|-------------|
| С9    | =SUM(C4:C8) |
| Н9    | =SUM(H4:H7) |
| J9    | =SUM(J4:J8) |

## <u>สมุดบัญชีแยกประเภท</u> ดังปรากฏในรูปที่ 5

|    | А             | В          | С                  | D       | E       | F |
|----|---------------|------------|--------------------|---------|---------|---|
| 1  | ชื่อบัญชี     | วันเดือนปี | รายการ             | เดบิต   | เครดิต  |   |
| 2  | เงินสด        | 1/1/2561   | ยอดยกมา            | 200,000 |         |   |
| 3  |               | 31/1/2561  | สมุดรายวันรับเงิน  | 62,700  |         |   |
| 4  |               | 31/1/2561  | สมุดรายวันจ่ายเงิน |         | 52,200  |   |
| 5  |               | 31/1/2561  | ยอดคงเหลือ         | 210,500 |         |   |
| 6  | ธนาคาร        | 1/1/2561   | ยอดยกมา            | 50,000  |         |   |
| 7  |               | 31/1/2561  | ยอดคงเหลือ         | 50,000  |         |   |
| 8  | ลูกหนึ่       | 31/1/2561  | สมุดรายวันขาย      | 26,000  |         |   |
| 9  |               | 31/1/2561  | สมุดรายวันรับเงิน  |         | 11,000  |   |
| 10 |               | 31/1/2561  | ยอดคงเหลือ         | 15,000  |         |   |
| 11 | เครื่องตกแต่ง | 31/1/2561  | สมุดรายวันจ่ายเงิน | 10,000  |         |   |
| 12 |               | 31/1/2561  | ยอดคงเหลือ         | 10,000  |         |   |
| 13 | เจ้าหนี้      | 1/1/2561   | ยอดยกมา            |         | 80,000  |   |
| 14 |               | 31/1/2561  | สมุดรายวันซื้อ     |         | 24,200  |   |
| 15 |               | 31/1/2561  | สมุดรายวันจ่ายเงิน | 24,200  |         |   |
| 16 |               | 31/1/2561  | ยอดคงเหลือ         |         | 80,000  |   |
| 17 | ทุน           | 1/1/2561   | ยอดยกมา            |         | 170,000 |   |
| 18 |               | 31/1/2561  | ยอดคงเหลือ         |         | 170,000 |   |
| 19 | ขาย           | 31/1/2561  | สมุดรายวันขาย      |         | 26,000  |   |
| 20 |               | 31/1/2561  | สมุดรายวันรับเงิน  |         | 51,700  |   |
| 21 |               | 31/1/2561  | ยอดคงเหลือ         |         | 77,700  |   |
| 22 | ซื้อ          | 31/1/2561  | สมุดรายวันซื้อ     | 24,200  |         |   |
| 23 |               | 31/1/2561  | ยอดคงเหลือ         | 24,200  |         |   |
| 24 | เงินเดือน     | 31/1/2561  | สมุดรายวันจ่ายเงิน | 18,000  |         |   |
| 25 |               | 31/1/2561  | ยอดคงเหลือ         | 18,000  |         |   |

จากรูปที่ 5 วิธีการคำนวณค่าในแถบ มีดังนี้

| เซลล์ | สูตรคำนวณ       |
|-------|-----------------|
| D3    | =cashReceipt!C7 |
| E4    | =cashPayment!C9 |
| D8    | =sale!G3        |
| E9    | =cashReceipt!G7 |
| D11   | =cashPayment!J4 |
| E14   | =purchase!G4    |
| D15   | =cashPayment!H9 |
| E19   | =sale!G3        |
| E20   | =cashReceipt!H7 |
| D22   | =purchase!G4    |
| D24   | =cashPayment!J8 |

# <u>งบทดลอง</u> ดังปรากฏในรูปที่ 6

|    | А                      | В          | С       | D |  |  |  |  |  |
|----|------------------------|------------|---------|---|--|--|--|--|--|
| 1  | ร้านดูดีดี             |            |         |   |  |  |  |  |  |
| 2  | งบทดลอง                |            |         |   |  |  |  |  |  |
| 3  | ณ วันที่ 31 ม <i>เ</i> | าราคม 2561 |         |   |  |  |  |  |  |
| 4  |                        |            |         |   |  |  |  |  |  |
| 5  | ชื่อบัญชี              | เดบิต      | เครดิต  |   |  |  |  |  |  |
| 6  | เงินสด                 | 210,500    |         |   |  |  |  |  |  |
| 7  | ธนาคาร                 | 50,000     |         |   |  |  |  |  |  |
| 8  | ลูกหนี้                | 15,000     |         |   |  |  |  |  |  |
| 9  | เครื่องตกแต่ง          | 10,000     |         |   |  |  |  |  |  |
| 10 | เจ้าหนี้               |            | 80,000  |   |  |  |  |  |  |
| 11 | ทุน                    |            | 170,000 |   |  |  |  |  |  |
| 12 | ขาย                    |            | 77,700  |   |  |  |  |  |  |
| 13 | ซื้อ                   | 24,200     |         |   |  |  |  |  |  |
| 14 | เงินเดือน              | 18,000     |         |   |  |  |  |  |  |
| 15 |                        | 327,700    | 327,700 |   |  |  |  |  |  |

จากรูปที่ 6 วิธีการคำนวณค่าในแถบ มีดังนี้

| เซลล์ | สูตรคำนวณ   |  |
|-------|-------------|--|
| B6    | =ledger!D5  |  |
| B7    | =ledger!D7  |  |
| B8    | =ledger!D10 |  |
| B9    | =ledger!D12 |  |
| C10   | =ledger!E16 |  |

| Page | 6 |
|------|---|
|      |   |

| C11 | =ledger!E18  |  |  |
|-----|--------------|--|--|
| C12 | =ledger!E21  |  |  |
| B13 | =ledger!D23  |  |  |
| B14 | =ledger!D25  |  |  |
| B15 | =SUM(B6:B14) |  |  |
| C15 | =SUM(C6:C14) |  |  |

#### 2) การคำนวณราคาทุน

ราคาทุนของสินทรัพย์ หมายถึง ราคาที่จ่ายไปทั้งหมดเพื่อให้สินทรัพย์ไม่หมุนเวียนรายการนั้นอยู่ใน สภาพที่พร้อมใช้งานตลอดอายุการใช้งานของสินทรัพย์นั้น สามารถคำนวณได้ดังนี้

ราคาทุนของสินทรัพย์ = ราคาทุน + ค่าใช้จ่ายอื่น\*

\*ค่าใช้จ่ายอื่น = รายจ่ายที่จ่ายไปเพื่อที่ทำให้สินทรัพย์อยู่ในสภาพพร้อมใช้งาน (ค่าขนส่ง, ค่าภาษี, ค่าติดตั้ง, ฯลฯ)

**ตัวอย่างที่ 2** วันที่ 1 มกราคม 2561 บริษัท ทักษดา จำกัด ได้จัดซื้อเครื่องจักรจำนวน 1 เครื่อง ราคา 200,000 บาท มีค่าใช้จ่ายในการติดตั้ง 1,500 บาทและค่าขนส่ง 500 บาท เครื่องจักรนี้มีอายุการใช้งาน ประมาณ 10 ปีและมีมูลค่าซากเท่ากับ 500 บาท การคำนวณราคาทุนของเครื่องจักรเป็นดังนี้

ราคาทุนของเครื่องจักร = 200,000 + 1,500 + 500 = 202,000 บาท

ตัวอย่างการคำนวณราคาทุนของเครื่องจักร โดยใช้โปรแกรม Microsoft Excel ดังรูปที่ 7

|    | А                          | В               | С       |  |
|----|----------------------------|-----------------|---------|--|
| 4  | <mark>คำนวณราคาทุ</mark> ร | นของเครื่องจักร |         |  |
| 5  |                            |                 |         |  |
| 6  | ราคาเครื่องจักร            |                 | 200,000 |  |
| 7  | บวก ค่าขนส่งเข             | ข้า             | 500     |  |
| 8  | ค่าติดตั้ง                 |                 | 1,500   |  |
| 9  |                            |                 |         |  |
| 10 | ต้นทุนของเครื่อ            | งจักร           | 202,000 |  |
| 11 | ,                          |                 | 2/      |  |

จากรูปที่ 7 วิธีการคำนวณค่าในแถบ มีดังนี้

| เซลล์ | สูตรคำนวณ |
|-------|-----------|
| C10   | =C6+C7+C8 |

#### 3) การคำนวณค่าเสื่อมราคา

ค่าเสื่อมราคา หมายถึง การปันส่วนค่าใช้จ่ายตลอดอายุการใช้งานของสินทรัพย์ไม่หมุนเวียนที่ใช้ไปใน แต่ละปี โดยทั่วไปกิจการจะมีสินทรัพย์ไม่หมุนเวียนไว้เพื่อใช้ในการดำเนินงาน เช่น รถยนต์ อาคาร อุปกรณ์ เครื่องจักร เป็นต้น สินทรัพย์ไม่หมุนเวียนเหล่านี้มีอายุการใช้งานเกินกว่า 1 ปี จะต้องมีการปันส่วนค่าใช้จ่าย ตลอดอายุการใช้งานของสินทรัพย์ไม่หมุนเวียนนั้น ซึ่งมีวิธีการคำนวณค่าเสื่อมราคาอยู่หลายวิธี เช่น วิธี เส้นตรง วิธีผลรวมจำนวนปี วิธียอดลดลงทวีคูณ เป็นต้น ในที่นี้จะกล่าวถึงการคำนวณค่าเสื่อมราคาวิธีเส้นตรง เท่านั้น โดยคำนวณจากราคาซื้อ หรือราคาทุนที่จ่ายไปเพื่อให้ได้สินทรัพย์ไม่หมุนเวียนมาหักด้วยมูลค่าซากหาร ด้วยอายุการใช้งานของสินทรัพย์นั้น เขียนเป็นสูตรการคำนวณดังนี้

> ค่าเสื่อมราคา = <u>ราคาทุน—ราคาซาก</u> อายุการใช้งาน

บัญซีค่าเสื่อมราคาอยู่หมวดค่าใช้จ่ายจะปรากฏในงบกำไรขาดทุนและบัญซีค่าเสื่อมราคาสะสม เป็นบัญชีปรับมูลค่าสินทรัพย์จะปรากฏในงบแสดงฐานะการเงิน โดยแสดงบรรทัดต่อจากบัญชีสินทรัพย์หลัก

ในกรณีที่กิจการได้สินทรัพย์ไม่หมุนเวียนนั้นมาไม่เต็มปี การคิดค่าเสื่อมราคาจะคิดโดยเฉลี่ยตาม ส่วนของระยะเวลาที่กิจการได้สินทรัพย์นั้นมา

**ตัวอย่างที่ 3** วันที่ 1 มกราคม 2561 บริษัท ทักษดา จำกัด ได้จัดซื้อเครื่องจักรจำนวน 1 เครื่อง ราคา 200,000 บาท มีค่าใช้จ่ายในการติดตั้ง 1,500 บาทและค่าขนส่ง 500 บาท เครื่องจักรนี้มีอายุการใช้งาน ประมาณ 10 ปีและมีมูลค่าซากเท่ากับ 500 บาท การคำนวณค่าเสื่อมราคาวิธีเส้นตรง เป็นดังนี้

้ตัวอย่างการคำนวณค่าเสื่อมราคาของเครื่องจักร โดยใช้โปรแกรม Microsoft Excel ดังรูปที่ 8

|    | Α                      | В                | С                 | D      |
|----|------------------------|------------------|-------------------|--------|
| 16 | ราคาทุน                | 202,000          |                   |        |
| 17 | ราคาซาก                |                  | 500               |        |
| 18 | อายุการใช้งานข         | ของสินทรัพย์(ปี) |                   | 10     |
| 19 | ค่าเสื่อมราคาต่อ       | อปี              |                   | 20,150 |
| 20 |                        |                  |                   |        |
| 21 |                        |                  |                   |        |
| 22 |                        |                  |                   |        |
| 23 | <u>คำนวณค่าเสื่อ</u> ม | เราคาวิธีเส้นตรง |                   |        |
| 24 |                        |                  |                   |        |
| 25 | ปี                     | ค่าเสื่อมราคา    | ค่าเสื่อมราคาสะสม |        |
| 26 | 1                      | 20,150           | 20,150            |        |
| 27 | 2                      | 20,150           | 40,300            |        |
| 28 | 3                      | 20,150           | 60,450            |        |
| 29 | 4                      | 20,150           | 80,600            |        |
| 30 | 5                      | 20,150           | 100,750           |        |
| 31 | 6                      | 20,150           | 120,900           |        |
| 32 | 7                      | 20,150           | 141,050           |        |
| 33 | 8                      | 20,150           | 161,200           |        |
| 34 | 9                      | 20,150           | 181,350           |        |
| 35 | 10                     | 20,150           | 201,500           |        |

# จากรูปที่ 8 วิธีการคำนวณค่าในแถบ มีดังนี้

| เซลล์   | สูตรคำนวณ                  |
|---------|----------------------------|
| D19     | =(D16-D17)/D18             |
| B26     | =(D16-D17)/D18             |
| B27-B35 | คัดลอกสูตร =(D16-D17)/D18  |
| C26     | =SUM(B\$26:B26)            |
| C27-C35 | คัดลอกสูตร =SUM(B\$26:B26) |

#### 5.2 การวิเคราะห์งบการเงิน

หมายถึง การใช้เครื่องมือ เทคนิคและวิธีการต่าง ๆ มาประเมินผลการดำเนินงานของกิจการ ซึ่ง พิจารณาจากงบการเงินของกิจการ หาความสัมพันธ์ของข้อมูลที่เกี่ยวข้องกับการตัดสินใจในกิจกรรมทางธุรกิจ โดยมีวัตถุประสงค์ในการวิเคราะห์งบการเงิน คือ เพื่อให้ทราบข้อเท็จจริงเกี่ยวกับผลการดำเนินงานและฐานะ การเงินของกิจการ แล้วนำข้อเท็จจริงนั้นมาใช้ประกอบการพิจารณาตัดสินใจ

#### ประโยชน์ของการวิเคราะห์งบการเงิน

#### ประโยชน์ของการวิเคราะห์งบการเงินมีหลายประการ สรุปได้ดังนี้

- เป็นเครื่องมือช่วยในการประเมินผลการปฏิบัติงานของฝ่ายบริหารว่ามีประสิทธิภาพมากน้อย เพียงใด ควรปรับปรุงแก้ไขข้อบกพร่อมใดบ้าง
- 2. เป็นการวิเคราะห์เชิงปริมาณเพื่อให้ทราบจุดแข็งและจุดอ่อนของกิจการ
- เป็นการวิเคราะห์เพื่อการควบคุมและการกำกับดูแลกิจการ โดยการพิจารณาจากความ เปลี่ยนแปลง ความผิดปกติของตัวเลขทางการเงิน
- เป็นการวิเคราะห์เพื่อเป็นข้อมูลพื้นฐานในการศึกษาผลการเปลี่ยนแปลงที่เกิดขึ้น ว่าเกิดจาก ปัจจัยภายในองค์กรหรือเกิดจากปัจจัยภายนอกองค์กร
- 5. เป็นการวิเคราะห์เพื่อเป็นข้อมูลในการวางแผนกำไรและการวางแผนธุรกิจของกิจการในอนาคต

### การวิเคราะห์งบการเงินโดยใช้อัตราส่วน (Ratio Analysis)

เป็นรูปแบบของการคำนวณหาความสัมพันธ์ของรายการในงบการเงิน โดยการนำเอาตัวเลขหรือค่าที่ ได้จากงบการเงินมาทำการวิเคราะห์และประเมินสถานการณ์ทางการเงินของกิจการในด้านต่าง ๆ เช่น ด้าน สภาพคล่องของกิจการ ความสามารถในการชำระหนี้ ประสิทธิภาพการดำเนินงาน และความสามารถในการ ทำกำไร ในที่นี้จะกล่าวถึงการวิเคราะห์ 2 ด้าน คือ การวิเคราะห์สภาพคล่องและการวิเคราะห์ความสามารถใน การชำระหนี้ ดังนี้

 การวิเคราะห์สภาพคล่อง (Liquidity Ratio) เป็นการวิเคราะห์สภาพคล่องทางการเงิน เพื่อ ประเมินความสามารถในการชำระหนี้ โดยเปรียบเทียบสินทรัพย์หมุนเวียนกับหนี้สินหมุนเวียน อัตราส่วนด้าน การวิเคราะห์สภาพคล่องที่จะกล่าวถึงนี้ประกอบด้วย การวิเคราะห์เงินทุนหมุนเวียนและอัตราส่วนเงินทุน หมุนเวียน

# ตัวอย่างที่ 4 ต่อไปนี้เป็นงบแสดงฐานะการเงินและงบกำไรขาดทุนของบริษัท ทวีคูณ จำกัด

#### บริษัท ทวีคูณ จำกัด งบแสดงฐานะการเงิน ณ วันที่ 31 ธันวาคม 25x2 และ 25x1

|                             |              | 25x1  | 25x2  |                             | 25x1  | 25x2  |
|-----------------------------|--------------|-------|-------|-----------------------------|-------|-------|
| สินทรัพย์                   |              |       |       | หนี้สินและส่วนของผู้ถือหุ้น |       |       |
| สินทรัพย์หมุนเวียน:         |              |       |       | หนี้สินหมุนเวียน:           |       |       |
| เงินสดและเงินฝากธนาคาร      |              | 100   | 50    | เจ้าหนี้การค้า              | 600   | 570   |
| เงินลงทุนชั่วคราว           |              | 150   | 200   | ตั๋วเงินจ่าย                | 240   | 100   |
| ลูกหนี้สุทธิ                |              | 1,150 | 1,000 | เงินกู้ยืมระยะสั้น          | 50    | 10    |
| สินค้าคงเหลือ               |              | 600   | 450   | -<br>รวมหนี้สินหมุนเวียน    | 890   | 770   |
| ค่าใช้จ่ายจ่ายล่วงหน้า      |              | 50    | 110   | หนี้สินไม่หมุนเวียน:        |       |       |
| รวมสินทรัพย์หมุนเวียน       | _            | 2,050 | 1,810 | เงินกู้ยืมระยะยาว           | 210   | 190   |
| สินทรัพย์ไม่หมุนเวียน:      |              |       |       | หุ้นกู้ระยะยาว              | 100   | 100   |
| ที่ดิน อาคารและอุปกรณ์สุทธิ |              | 1,150 | 1,000 | รวมหนี้สินระยะยาว           | 310   | 290   |
|                             | รวมสินทรัพย์ | 3,200 | 2,810 | รวมหนี้สิน                  | 1,200 | 1,060 |
|                             | _            |       |       | ส่วนของผู้ถือหุ้น:          |       |       |
|                             |              |       |       | หุ้นบุริมสิทธิ              | 500   | 500   |
|                             |              |       |       | หุ้นสามัญ                   | 1,000 | 1,000 |
|                             |              |       |       | กำไรสะสม                    | 500   | 250   |
|                             |              |       |       |                             | 2,000 | 1,750 |
|                             |              |       |       |                             | 3,200 | 2,810 |

#### บริษัท ทวีคูณ จำกัด งบกำไรขาดทุน

สำหรับปี สิ้นสุดวันที่ 31 ธันวาคม 25x2 และ 25x1

|                                   | 25x2   | 25x1   |
|-----------------------------------|--------|--------|
| ขายสุทธิ                          | 12,000 | 10,000 |
| <u>หัก</u> ต้นทุนขาย              | 8,800  | 7,500  |
| กำไรขั้นต้น                       | 3,200  | 2,500  |
| <u>หัก</u> ค่าใช้จ่ายดำเนินงาน    | 1,100  | 1,000  |
| กำไรก่อนหักดอกเบี้ยและภาษีเงินได้ | 2,100  | 1,500  |
| <u>หัก</u> ดอกเบี้ยจ่าย           | 200    | 100    |
| กำไรก่อนหักภาษีเงินได้            | 1,900  | 1,400  |
| <u>หัก</u> ภาษีเงินได้            | 210    | 100    |
| กำไรหลังหักภาษีเงินได้            | 1,690  | 1,300  |

**เอกสารประกอบการเรียนรู้รายวิชา :** บริหารจัดการธุรกิจอย่างมืออาชีพด้วย Excel

เรียบเรียงโดย ดร.สุกฤษตา บุรินทร์วัฒนา

|                                    |       | Page 11 |
|------------------------------------|-------|---------|
| <u>ทัก</u> เงินปันผลทุ้นบุริมสิทธิ | 50    | 50      |
| กำไรส่วนของผู้ถือหุ้นสามัญ         | 1,640 | 1,250   |
| <u>ทัก</u> เงินปันผลทุ้นสามัญ      | 250   | 150     |
| กำไรสะสมเพิ่มขึ้น                  | 1,390 | 1,100   |

1.1 การวิเคราะห์เงินทุนหมุนเวียน (Working Capital) เป็นการหาผลต่างระหว่างสินทรัพย์หมุนเวียน กับหนี้สินหมุนเวียน จะแสดงให้เห็นว่า กิจการมีสินทรัพย์หมุนเวียนอื่น ๆ หลังจากหักหนี้สินหมุนเวียนเป็น จำนวนเท่าใด ซึ่งจำนวนเงินทุนที่เหมาะสมของแต่ละกิจการจะแตกต่างกันขึ้นอยู่กับประเภทของธุรกิจนั้น ๆ สามารถคำนวณได้ดังนี้

เงินทุนหมุนเวียน = สินทรัพย์หมุนเวียน - หนี้สินหมุนเวียน

จากข้อมูลในตัวอย่างที่ 4 สามารถนำตัวเลขมาคำนวณหาเงินทุนหมุนเวียนได้ ดังนี้

| เงินทุนหมุนเวียน | = | 2,050 – 890 |
|------------------|---|-------------|
|                  |   |             |

= 1,160 บาท

ผลการคำนวณพบว่า บริษัท ทวีคูณ จำกัด มีเงินทุนหมุนเวียนหลังจากหักหนี้สินหมุนเวียนทั้งหมดแล้ว เท่ากับ 1,160 บาท

แสดงตัวอย่างการคำนวณเงินทุนหมุนเวียน โดยใช้ Microsoft Excel ได้ดังรูปที่ 9

|    | А                         | В                            | С           | D      | E     | F |
|----|---------------------------|------------------------------|-------------|--------|-------|---|
| 19 |                           |                              |             |        |       |   |
| 20 | <mark>(1) เงินทุนห</mark> | <mark>่ หมุนเวียน (</mark> N | /orking Cap | oital) |       |   |
| 21 |                           |                              |             | 25x1   | 25x2  |   |
| 22 |                           | สินทรัพย์หม                  | ุ่นเวียน    | 2,050  | 1,810 |   |
| 23 |                           | หนี้สินหมุนเ                 | วียน        | 890    | 770   |   |
| 24 |                           |                              |             | 1,160  | 1,040 |   |

จากรูปที่ 9 วิธีการคำนวณค่าในแถบ มีดังนี้

| เซลล์ | สูตรคำนวณ |  |
|-------|-----------|--|
| D24   | =D22-D23  |  |
| E24   | =E22-E23  |  |

 1.2 อัตราส่วนเงินทุนหมุนเวียน (Current Ratio) เป็นการวิเคราะห์เพื่อให้ทราบถึงความสามารถใน การจ่ายชำระหนี้ของกิจการ และแสดงความสัมพันธ์ของสินทรัพย์หมุนเวียนกับหนี้สินหมุนเวียน อัตราส่วนทุน หมุนเวียนที่ดีควรจะมากกว่าหนึ่งเท่า สามารถคำนวณได้ดังนี้

# อัตราเงินทุนหมุนเวียน (เท่า) = สินทรัพย์หมุนเวียน

หนี้สินหมุนเวียน

จากข้อมูลในตัวอย่างที่ 4 สมมติค่าเฉลี่ยอุตสาหกรรม เท่ากับ 2.00 เท่า สามารถนำตัวเลขมา คำนวณหาอัตราส่วนเงินทุนหมุนเวียนได้ ดังนี้

> อัตราส่วนเงินทุนหมุนเวียน = 2,050 890

= 2.30 เท่า

จากการคำนวณพบว่า อัตราส่วนเงินทุนหมุนเวียนของบริษัท ทวีคูณ จำกัด มีค่าเท่ากับ 2.30 เท่า ซึ่ง สูงกว่าค่าเฉลี่ยอุตสาหกรรมเดียวกัน แสดงว่า บริษัทสามารถแปลงสินทรัพย์มาเป็นเงินสดเพื่อชำระหนี้สินของ บริษัทมีประสิทธิภาพ ดังนั้นบริษัทคงซึ่งการบริหารจัดการสินทรัพย์ที่ดีนี้ไว้

แสดงตัวอย่างการคำนวณอัตราส่วนเงินทุนหมุนเวียน โดยใช้ Microsoft Excel ได้ดังรูปที่ 10

|    | А            | В            | С           | D                  | E     | F |
|----|--------------|--------------|-------------|--------------------|-------|---|
| 27 |              |              |             |                    |       |   |
| 28 | (2) อัตราส่ว | ินเงินทุนหมุ | นเวียน (Cur | tent Ratio) (เท่า) |       |   |
| 29 |              |              |             | 25x1               | 25x2  |   |
| 30 |              | สินทรัพย์หม  | งุนเวียน    | 2,050              | 1,810 |   |
| 31 |              | หนี้สินหมุน  | เวียน       | 890                | 770   |   |
| 32 |              |              |             | 2.30               | 2.35  |   |
| 33 |              |              |             |                    |       |   |

จากรูปที่ 10 วิธีการคำนวณค่าในแถบ มีดังนี้

| เซลล์ | สูตรคำนวณ |  |
|-------|-----------|--|
| D32   | =D30/D31  |  |
| E32   | =E30/E31  |  |

 การวิเคราะห์ความสามารถในการชำระหนี้ (Debt Ratios) เป็นอัตราส่วนที่แสดงถึงความสามารถ ในการก่อหนี้ระยะยาวของกิจการ ดูความสามารถในการชำระดอกเบี้ยและเงินกู้ยืมระยะยาวของกิจการว่ามี ความสามารถหรือไม่ ซึ่งจะพิจารณาจากผลการดำเนินงานของกิจการและพิจารณาจากสัดส่วนหนี้สินต่อ โครงสร้างเงินทุน ซึ่งอัตราส่วนวัดความสามารถในการชำระหนี้ที่จะกล่าวถึงคือ อัตราส่วนหนี้สินต่อสินทรัพย์ รวม อัตราส่วนหนี้สินต่อส่วนของผู้ถือหุ้น และอัตราส่วนวัดความสามารถในการจ่ายดอกเบี้ย

2.1 อัตราส่วนหนี้สินต่อสินทรัพย์รวม เป็นการแสดงความสัมพันธ์ระหว่างหนี้สินรวมกับสินทรัพย์รวม แสดงให้ทราบถึงโครงสร้างฐานะทางการเงิน เงินลงทุนในสินทรัพย์ทั้งสิ้นของกิจการที่ได้มาจากแหล่งเงินทุน ภายนอกมีจำนวนเท่าใด รวมถึงพิจารณาความสามารถในการก่อหนี้เพิ่มได้อีกหรือไม่ สามารถคำนวณได้ดังนี้

อัตราส่วนหนี้สินต่อสินทรัพย์ (%) หนี้สินรวม สินทรัพย์รวม

จากข้อมูลในตัวอย่างที่ 4 สมมติค่าเฉลี่ยอุตสาหกรรม เท่ากับ 40% สามารถนำตัวเลขมาคำนวณหา อัตราส่วนหนี้สินต่อสินทรัพย์ได้ ดังนี้

| อัตราส่วนหนี้สินต่อสินทรัพย์ | = | 1,200         |
|------------------------------|---|---------------|
|                              |   | 3,200         |
|                              | = | 0.38 หรือ 38% |

จากการคำนวณพบว่า อัตราส่วนหนี้สินต่อสินทรัพย์ของบริษัท ทวีคูณ จำกัด มีค่าเท่ากับ 38% ซึ่งต่ำ กว่าค่าเฉลี่ยอุตสาหกรรมเดียวกันเล็กน้อย แสดงให้เห็นถึงความสามารถในการก่อหนี้เพิ่มของบริษัทใกล้เคียง กับบริษัทอื่น ๆ ในอุตสาหกรรมเดียวกัน มีความเสี่ยงทางการเงินไม่มากนัก เนื่องจากบริษัทมีโครงสร้างทาง การเงินอยู่ในเกณฑ์ดี

แสดงตัวอย่างการคำนวณอัตราส่วนหนี้สินต่อสินทรัพย์ โดยใช้ Microsoft Excel ได้ดังรูปที่ 11

|    | Α            | В                               | С                          | D                          | Е  | F |
|----|--------------|---------------------------------|----------------------------|----------------------------|----|---|
| 23 |              |                                 |                            |                            |    |   |
| 24 | Ex.1 Sheet   |                                 |                            |                            |    |   |
| 25 |              |                                 |                            |                            |    |   |
| 26 | (1) อัตราส่ว | นหนี้สินด่อสินทรัพย์ (Total Deb | <mark>t to Total As</mark> | <mark>sets Ratio) (</mark> | %) |   |
| 27 |              |                                 | 25x1                       | 25x2                       |    |   |
| 28 |              | หนี้สินรวม                      | 1,200                      | 1,060                      |    |   |
| 29 |              | สินทรัพย์รวม                    | 3,200                      | 2,810                      |    |   |
| 30 |              |                                 | 0.38                       | 0.38                       |    |   |
| 31 |              |                                 |                            |                            |    |   |

จากรูปที่ 11 วิธีการคำนวณค่าในแถบ มีดังนี้

| เซลล์ | สูตรคำนวณ |
|-------|-----------|
| C30   | =C28/C29  |
| D30   | =D28/D29  |

2.2 อัตราส่วนหนี้สินต่อส่วนของผู้ถือหุ้น เป็นอัตราส่วนที่แสดงถึงโครงสร้างเงินทุนของกิจการว่า การ จัดหาเงินทุนมาจากหนี้สินต่อส่วนของผู้ถือหุ้นเป็นจำนวนเท่าใด โดยพิจารณาว่าเจ้าของกิจการมีความสามารถ ในการจ่ายชำระหนี้หรือไม่ สามารถคำนวณได้ดังนี้

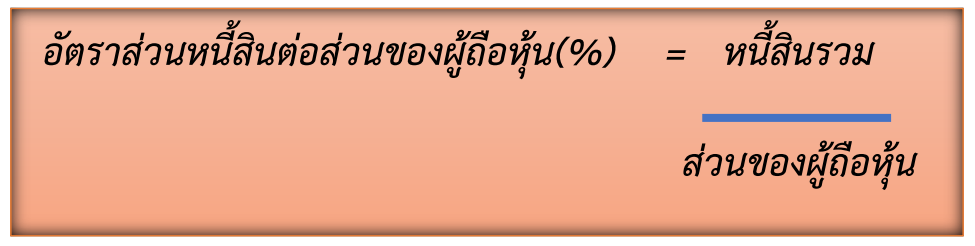

จากข้อมูลในตัวอย่างที่ 4 สมมติค่าเฉลี่ยอุตสาหกรรม เท่ากับ 55% สามารถนำตัวเลขมาคำนวณหา อัตราส่วนหนี้สินต่อส่วนของผู้ถือหุ้นได้ ดังนี้

| อัตราส่วนหนี้สินต่อส่วนของผู้ถือหุ้น | = | 1,200 |
|--------------------------------------|---|-------|
|                                      |   | 2,000 |

= 0.60 หรือ 60%

จากการคำนวณพบว่า อัตราส่วนหนี้สินต่อส่วนของผู้ถือหุ้นของบริษัท ทวีคูณ จำกัด มีค่าเท่ากับ 60% ซึ่งสูงกว่าค่าเฉลี่ยอุตสาหกรรมเดียวกัน แสดงให้เห็นถึงโครงสร้างหนี้สินต่อส่วนของผู้ถือหุ้นของบริษัทยังไม่มี ประสิทธิภาพเท่าที่ควร เนื่องจากมีอัตราส่วนที่สูงกว่ากิจการอื่นมากเกินไป มีโอกาสในการก่อหนี้เพิ่มมากขึ้น แสดงตัวอย่างการคำนวณอัตราส่วนหนี้สินต่อส่วนของผู้ถือหุ้น โดยใช้ Microsoft Excel ได้ดังรูป 12

|    | А            | В                                 | С            | D          | Е |
|----|--------------|-----------------------------------|--------------|------------|---|
| 33 |              |                                   |              |            |   |
| 34 |              |                                   |              |            |   |
| 35 | (2) อัตราส่ว | นหนี้สินต่อส่วนของผู้ถือหุ้น (Del | bt to Equity | Ratio) (%) |   |
| 36 |              |                                   | 25x1         | 25x2       |   |
| 37 |              | หนี้สินรวม                        | 1,200        | 1,060      |   |
| 38 |              | ส่วนของผู้ถือหุ้น                 | 2,000        | 1,750      |   |
| 39 |              |                                   | 0.60         | 0.61       |   |
| 40 |              |                                   |              |            |   |

จากรูปที่ 12 วิธีการคำนวณค่าในแถบ มีดังนี้

| เซลล์ | สูตรคำนวณ |  |
|-------|-----------|--|
| C39   | =C37/C38  |  |
| D39   | =D37/D38  |  |

2.3 อัตราส่วนแสดงความสามารถในการจ่ายดอกเบี้ย เป็นอัตราส่วนที่แสดงความสัมพันธ์ระหว่าง กำไรก่อนหักดอกเบี้ยจ่ายและภาษีเงินได้กับดอกเบี้ยจ่ายของกิจการ ซึ่งอัตราส่วนนี้จะแสดงให้ทราบถึง ความสามารถในการจ่ายชำระดอกเบี้ยจากกำไรที่ได้จากการดำเนินงานของกิจการได้มากน้อยเพียงใด และผู้ให้ กู้จะพิจารณาว่าจะอนุมัติวงเงินกู้หรือไม่ หากมีค่ามากจะยิ่งเป็นผลดีสำหรับกิจการ สามารถคำนวณได้ดังนี้

อัตราส่วนความสามารถในการจ่ายดอกเบี้ย (เท่า) = กำไรก่อนดอกเบี้ยและภาษี ดอกเบี้ยจ่าย

จากข้อมูลในตัวอย่างที่ 4 สมมติค่าเฉลี่ยอุตสาหกรรม เท่ากับ 10 เท่า สามารถนำตัวเลขมาคำนวณหา อัตราส่วนความสามารถในการจ่ายดอกเบี้ย ดังนี้

อัตราส่วนความสามารถในการจ่ายดอกเบี้ย = 2,100 200

= 10.5 เท่า

จากการคำนวณพบว่า ความสามารถในการจ่ายดอกเบี้ยของบริษัท ทวีคูณ จำกัด เท่ากับ 10.5 เท่า ซึ่งสูงกว่าค่าเฉลี่ยของอุตสาหกรรมอื่นในประเภทเดียวกัน แสดงว่ากิจการมีประสิทธิภาพในการดำเนินงาน หรือมีความสามารถสูงเมื่อเทียบกับกิจการอื่นในประเภทเดียวกัน

แสดงตัวอย่างการคำนวณอัตราส่วนความสามารถในการจ่ายดอกเบี้ย โดยใช้ Microsoft Excel ได้ดัง รูปที่ 13

|    | А                                                                                | В                          | С    | D    | E | F | G |  |
|----|----------------------------------------------------------------------------------|----------------------------|------|------|---|---|---|--|
| 43 |                                                                                  |                            |      |      |   |   |   |  |
| 44 | 44 (3) อัตราส่วนแสดงความสามารถในการจ่ายดอกเบี้ย (Interest Coverage Ratio) (เท่า) |                            |      |      |   |   |   |  |
| 45 |                                                                                  |                            | 25x1 | 25x2 |   |   |   |  |
| 46 |                                                                                  | กำไรก่อนหักดอกเบี้ยและภาษี | 2100 | 1500 |   |   |   |  |
| 47 |                                                                                  | ดอกเบี้ยจ่าย               | 200  | 100  |   |   |   |  |
| 48 |                                                                                  |                            | 10.5 | 15   |   |   |   |  |
| 49 |                                                                                  |                            |      |      |   |   |   |  |

จากรูปที่ 13 วิธีการคำนวณค่าในแถบ มีดังนี้

| เซลล์ | สูตรคำนวณ |
|-------|-----------|
| C48   | =C46/C47  |
| D48   | =D46/D47  |

# ตารางสรุปอัตราส่วนที่กล่าวมาข้างต้น

| อัตราส่วน                                  | วิธีการคำนวณ                          | หน่วยวัด | แปลความหมาย                                           |  |  |  |
|--------------------------------------------|---------------------------------------|----------|-------------------------------------------------------|--|--|--|
| 1. การวิเคราะห์สภาพคล่อง (Liquidity Ratio) |                                       |          |                                                       |  |  |  |
| 1.1 เงินทุนหมุนเวียน                       | สินทรัพย์หมุนเวียน - หนี้สินหมุนเวียน | ปาท      | จำนวนเงินคงเหลือหลังจากหักการชำระหนี้สินด้วยเงินสดและ |  |  |  |
|                                            |                                       |          | สินทรัพย์หมุนเวียนอื่น                                |  |  |  |
| 1.2 อัตราส่วนเงินทุนหมุนเวียน              | สินทรัพย์หมุนเวียนรวม                 | เท่า     | ความสามารถในการชำระหนี้โดยการแปลงสินทรัพย์มาเป็นเงิน  |  |  |  |
|                                            | หนี้สินหมุนเวียน                      |          | สด                                                    |  |  |  |
| 2. การวิเคราะห์ความสามารถในการจ            | ชำระหนี้ (Debt Ratios)                |          |                                                       |  |  |  |
| 2.1 อัตราส่วนหนี้สินต่อสินทรัพย์รวม        | หนี้สิ้นรวม                           | %        | ความสามารถในการก่อหนี้เพิ่ม โดยดูจากสินทรัพย์รวม      |  |  |  |
|                                            | สินทรัพย์รวม                          |          |                                                       |  |  |  |
| 2.2 อัตราส่วนหนี้สินต่อส่วนของผู้ถือหุ้น   | หนี้สินรวม                            | %        | ความสามารถในการจ่ายชำระหนี้ของกิจการ                  |  |  |  |
|                                            | ส่วนของผู้ถือหุ้น                     |          |                                                       |  |  |  |
| 2.3 อัตราส่วนวัดความสามารถในการ            | กำไรก่อนหักดอกเบี้ยและภาษี            | เท่า     | ความสามารถในการจ่ายชำระดอกเบี้ยของกิจการ              |  |  |  |
| จ่ายดอกเบี้ย                               | ดอกเบี้ยจ่าย                          |          |                                                       |  |  |  |

### 5.3 การวิเคราะห์โครงการลงทุน

หมายถึง การใช้เครื่องมือ เทคนิคและวิธีการต่าง ๆ มาช่วยประเมินผลประโยชน์ที่จะได้รับภายใต้ทรัพยากรที่มีอยู่ จำกัด โดยการเปรียบเทียบค่าของผลประโยชน์กับค่าใช้จ่ายเพื่อพิจารณาว่าโครงการใดเป็นโครงการที่ดีคุ้มค่าแก่การลงทุน หรือไม่ และจะเลือกโครงการใดจึงจะเกิดประโยชน์สูงสุด เนื่องจากกิจการแต่ละแห่งมีเงินลงทุนจำกัด จึงไม่อาจจะลงทุนใน โครงการทุกโครงการได้

กิจการจึงมีความจำเป็นที่จะต้องเลือกลงทุนในโครงการบางโครงการที่ให้ผลตอบแทนแก่กิจการสูงที่สุด โดยมีวิธีการ ประเมินค่าข้อเสนอการลงทุนที่จะกล่าวถึงมีดังนี้

#### 1.ระยะเวลาคืนทุน (Payback Period)

เป็นวิธีการวิเคราะห์โครงการลงทุนโดยไม่คำนึงถึงมูลค่าปัจจุบัน เหมาะสำหรับการวิเคราะห์โครงการลงทุนที่มีอายุ โครงการในช่วงสั้น ๆ เทคนิคนี้เป็นการคำนวณหาระยะเวลาที่จะได้รับเงินสดคืนเท่ากับเงินที่จ่ายไปในการลงทุนเริ่มแรกของ โครงการ

1) กรณีที่มีกระแสเงินสดรับสุทธิแต่ละปีเท่ากัน การคำนวณระยะเวลาคืนทุนมีดังนี้

| a                        |   | เงินจ่ายลงทุนเริ่มแรก     |  |
|--------------------------|---|---------------------------|--|
| ระยะเวลาคนทุน            | = | กระแสเงินสดรับสุทธิรายปี  |  |
| กระแสเงินสดรับสุทธิรายปี | = | กำไรสุทธิ + ค่าเสื่อมราคา |  |

**ตัวอย่างที่ 5** โครงการ ก ใช้เงินลงทุนเริ่มแรกจำนวน 1,000,000 บาท และกระแสเงินสดรับในแต่ละปีมีดังนี้

| ปีที่ | กระแสเงินสดรับสุทธิ |
|-------|---------------------|
| 0     | -1,000,000          |
| 1     | 200,000             |
| 2     | 200,000             |
| 3     | 200,000             |
| 4     | 200,000             |
| 5     | 200,000             |

สามารถสรุปได้ว่า โครงการ ก ใช้เงินลงทุนเริ่มแรก 1,000,000 บาท จะคืนทุนภายในระยะเวลา 5 ปี

| แสดงตัวอย่างการคำนวณระยะเวล | จาคืนทน | โดยใช้ Micr | rosoft Excel | ได้ดังรปที่ | 14 |
|-----------------------------|---------|-------------|--------------|-------------|----|
|                             | 9       |             |              | 91          |    |

|    | А                          | В                   |  |
|----|----------------------------|---------------------|--|
| 10 | ปีที่                      | กระแสเงินสดรับสุทธิ |  |
| 11 | 1                          | 200,000             |  |
| 12 | 2                          | 200,000             |  |
| 13 | 3                          | 200,000             |  |
| 14 | 4                          | 200,000             |  |
| 15 | 5                          | 200,000             |  |
| 16 | เงินลงทุนเริ่มแรก          | 1,000,000           |  |
| 17 | กระแสเงินสดรับสุทธิ(ต่อปี) | 200,000             |  |
| 18 | ระยะเวลาคืนทุน(ปี)         | 5                   |  |
| 19 |                            |                     |  |

จากรูปที่ 14 วิธีการคำนวณค่าในแถบ มีดังนี้

| เซลล์ | สูตรคำนวณ       |
|-------|-----------------|
| B18   | <i>=B16/B17</i> |

2) กรณีที่โครงการลงทุนมีกระแสเงินสดรับสุทธิในแต่ละปีไม่เท่ากัน

สำหรับกรณีนี้ไม่สามารถใช้สูตรข้างต้นได้ แต่คำนวณหาระยะเวลาคืนทุนได้เช่นกัน โดยการหามูลค่าสะสมของ กระแสเงินสดรับสุทธิในแต่ละปี สะสมจนกว่าจะเท่ากับจำนวนเงินลงทุนที่จ่ายลงทุนไปครั้งแรก ดังตัวอย่าง

| ปีที่ | กระแสเงินสดรับสุทธิ | กระแสเงินสดรับสุทธิสะสม |
|-------|---------------------|-------------------------|
| 0     | -1,000,000          |                         |
| 1     | 300,000             | 300,000                 |
| 2     | 250,000             | 550,000                 |
| 3     | 220,000             | 770,000                 |
| 4     | 230,000             | 1,000,000               |
| 5     | 290,000             |                         |

### **ตัวอย่างที่ 6** โครงการ A ใช้เงินลงทุนเริ่มแรกจำนวน 1,000,000 บาท และกระแสเงินสดรับในแต่ละปีมีดังนี้

คำนวณระยะเวลาคืนทุน โดยดูจากมูลค่าสะสมของกระแสเงินสดรับสุทธิในแต่ละปีจนกระทั่งมีมูลค่าสะสม

เท่ากับ 1,000,000 บาท (เงินจ่ายลงทุนเริ่มแรก) จากตารางข้างต้นสามารถสรุปได้ว่า โครงการ A จะคืนทุนในสิ้นปีที่ 4

แสดงตัวอย่างการคำนวณระยะเวลาคืนทุน โดยใช้ Microsoft Excel ได้ดังรูปที่ 14

|    | А                | В                   | С                       |  |
|----|------------------|---------------------|-------------------------|--|
| 24 | ปีที่            | กระแสเงินสดรับสุทธิ | กระแสเงินสดรับสุทธิสะสม |  |
| 25 | 1                | 300,000             | 300,000                 |  |
| 26 | 2                | 250,000             | 550,000                 |  |
| 27 | 3                | 220,000             | 770,000                 |  |
| 28 | ระยะเวลาคืนทุน 4 | 230,000             | 1,000,000               |  |
| 29 | 5                | 290,000             | 1,290,000               |  |
| 20 |                  |                     |                         |  |

จากรูปที่ 14 วิธีการคำนวณค่าในแถบ มีดังนี้

| เซลล์ | สูตรคำนวณ       |  |
|-------|-----------------|--|
| C25   | =B25            |  |
| C26   | =C25+B26        |  |
| C27   | <i>=C26+B27</i> |  |
| C28   | =C27+B28        |  |
| C29   | =C28+B29        |  |

### 2. วิธีมูลค่าปัจจุบันสุทธิ (Net Present Value: NPV)

เป็นวิธีการวิเคราะห์โครงการลงทุนโดยคำนึงถึงมูลค่าปัจจุบัน โดยนำปัจจัยเรื่องของกระแสเงินสดรับสุทธิพร้อมทั้ง ช่วงเวลาของการเกิดกระแสเงินสดรับสุทธิตลอดอายุโครงการมาพิจารณา แนวคิดนี้จะนำกระแสเงินสดรับที่เข้ามาแต่ละปีคิด ลดให้เป็นมูลค่าปัจจุบันและนำไปเปรียบเทียบกับเงินสดจ่ายลงทุน มีวิธีการคำนวณดังนี้ มูลค่าปัจจุบันสุทธิ (NPV) = มูลค่าปัจจุบันของกระแสเงินสดรับ - เงินสดจ่ายลงทุนเริ่มแรก

หลักการพิจารณาตัดสินใจ คือ ถ้ามูลค่าปัจจุบันสุทธิเป็นบวกหรือเท่ากับศูนย์ ควรจะยอมรับข้อเสนอโครงการลงทุน แต่ถ้ามูลค่าปัจจุบันสุทธิเป็นลบ ควรปฏิเสธข้อเสนอโครงการลงทุน แต่เมื่อมีหลายโครงการที่มูลค่าปัจจุบันสุทธิเป็นบวก จะต้องพิจารณาตัดสินใจเลือกโครงการที่มีมูลค่าปัจจุบันสุทธิมีค่ามากที่สุด ดังตัวอย่างต่อไปนี้

**ตัวอย่าง B** บริษัทกำลังพิจารณาโครงการลงทุนซื้อเครื่องจักรใหม่ โดยเครื่องจักรนี้มีราคาทุน 250,000 บาท ค่า ขนส่งและค่าติดตั้ง 30,000 บาท อายุโครงการ 10 ปี ไม่มีมูลค่าซาก อัตราผลตอบแทนที่ต้องการเท่ากับ 14% ต่อปี คาดว่า จะมีกระแสเงินสดรับในแต่ละปีตลอดอายุโครงการปีละ 60,000 บาท

เงินจ่ายลงทุน (I) = 250,000 + 30,000 = 280,000 มูลค่าปัจจุบันของกระแสเงินสดรับ = กระแสเงินสดรับสุทธิรายปี x PVA factor (i=14%, n=10) = 60,000 x 5.2161 = 312,966 บาท มูลค่าปัจจุบันสุทธิ (NPV) = มูลค่าปัจจุบันของกระแสเงินสดรับ - เงินสดจ่ายลงทุนเริ่มแรก = 312,966 - 280,000 = 32,966 บาท

จะเห็นได้ว่า มูลค่าปัจจุบันสุทธิมีค่าเป็นบวก ซึ่งเท่ากับ 32,966 บาท ควรที่จะยอมรับข้อเสนอโครงการลงทุนนี้ เนื่องจากให้อัตราผลตอบแทนมากกว่า 14%

แสดงตัวอย่างการคำนวณมูลค่าปัจจุบันสุทธิ โดยใช้ Microsoft Excel ได้ดังรูปที่ 15

|    | А | В                                              | С       |  |
|----|---|------------------------------------------------|---------|--|
| 10 |   |                                                |         |  |
| 11 |   | เงินสดจ่ายลงทุน (I)                            | 280,000 |  |
| 12 |   | ราคาทุนของเครื่องจักร                          | 250,000 |  |
| 13 |   | ค่าขนส่งและค่าติดตั้ง                          | 30,000  |  |
| 14 |   |                                                |         |  |
| 15 |   | กระแสเงินสดรับสุทธิรายปี                       | 60,000  |  |
| 16 |   | PVA factor i=14%, n=10                         | 5.2161  |  |
| 17 |   | มูลค่าปัจจุบันของกระแสเงินสดรับตลอดอายุโครงการ | 312,966 |  |
| 18 |   |                                                |         |  |
| 19 |   | มูลค่าปัจจุบันสุทธิ (NPV)                      | 32,966  |  |
| 20 |   |                                                |         |  |

จากรูปที่ 15 วิธีการคำนวณค่าในแถบ มีดังนี้

| เซลล์ | สูตรคำนวณ |  |
|-------|-----------|--|
| C11   | =C12+C13  |  |
| C17   | =C15*C16  |  |
| C19   | =C17-C11  |  |

**ตัวอย่าง C** บริษัทกำลังพิจารณาโครงการลงทุนซื้อเครื่องจักรใหม่ โดยเครื่องจักรนี้มีราคาทุน 250,000 บาท ค่า ขนส่งและค่าติดตั้ง 30,000 บาท อายุโครงการ 10 ปี ไม่มีมูลค่าซาก อัตราผลตอบแทนที่ต้องการเท่ากับ 14% ต่อปี ประมาณการว่าจะมีกระแสเงินสดรับในแต่ละปีดังนี้

| ปีที่ | กระแสเงินสดรับสุทธิ | ปีที่ | กระแสเงินสดรับสุทธิ |
|-------|---------------------|-------|---------------------|
| 1     | 48,000              | 6     | 60,000              |
| 2     | 49,000              | 7     | 58,500              |
| 3     | 42,000              | 8     | 65,500              |
| 4     | 54,000              | 9     | 79,000              |
| 5     | 59,000              | 10    | 85,000              |

เงินจ่ายลงทุน (I)

= 250,000 + 30,000

= 280,000

มูลค่าปัจจุบันของกระแสเงินสดรับ = กระแสเงินสดรับสุทธิรายปี x PV factor (i=14%)

| ปีที่ (n <b>)</b> | กระแสเงินสครับสุทธิ | PV factor (i=14%) | มูลค่าปัจจุบันของกระแสเงินสดรับ |
|-------------------|---------------------|-------------------|---------------------------------|
| 1                 | 48,000              | 0.8772            | 42,105.60                       |
| 2                 | 49,000              | 0.7695            | 37,705.50                       |
| 3                 | 42,000              | 0.675             | 28,350.00                       |
| 4                 | 54,000              | 0.5921            | 31,973.40                       |
| 5                 | 59,000              | 0.5194            | 30,644.60                       |
| 6                 | 60,000              | 0.4556            | 27,336.00                       |
| 7                 | 58,500              | 0.3996            | 23,376.60                       |
| 8                 | 65,500              | 0.3506            | 22,964.30                       |
| 9                 | 79,000              | 0.3075            | 24,292.50                       |
| 10                | 85,000              | 0.2697            | 22,924.50                       |
| รวม               | 600,000             |                   | 291,673.00                      |

มูลค่าปัจจุบันสุทธิ (NPV)

= มูลค่าปัจจุบันของกระแสเงินสดรับ - เงินสดจ่ายลงทุนเริ่มแรก

= 291,673 - 280,000

= 11,673 บาท

จะเห็นได้ว่า มูลค่าปัจจุบันสุทธิมีค่าเป็นบวก ซึ่งเท่ากับ 32,966 บาท ควรที่จะยอมรับข้อเสนอโครงการลงทุนนี้ เนื่องจากให้อัตราผลตอบแทนมากกว่า 14%

|    | Α         | В                         | С                 | D                      | Е          |
|----|-----------|---------------------------|-------------------|------------------------|------------|
| 29 |           |                           |                   |                        |            |
| 30 | ปีที่ (n) | กระแสเงินสดรับสุทธิ       | PV factor (i=14%) | มูลค่าปัจจุบันของกระแส | สเงินสดรับ |
| 31 | 1         | 48,000                    | 0.8772            | 42,105.60              |            |
| 32 | 2         | 49,000                    | 0.7695            | 37,705.50              |            |
| 33 | 3         | 42,000                    | 0.675             | 28,350.00              |            |
| 34 | 4         | 54,000                    | 0.5921            | 31,973.40              |            |
| 35 | 5         | 59,000                    | 0.5194            | 30,644.60              |            |
| 36 | 6         | 60,000                    | 0.4556            | 27,336.00              |            |
| 37 | 7         | 58,500                    | 0.3996            | 23,376.60              |            |
| 38 | 8         | 65,500                    | 0.3506            | 22,964.30              |            |
| 39 | 9         | 79,000                    | 0.3075            | 24,292.50              |            |
| 40 | 10        | 85,000                    | 0.2697            | 22,924.50              |            |
| 41 |           | 600,000                   |                   | 291,673.00             |            |
| 42 |           |                           |                   |                        |            |
| 43 |           | เงินสดจ่ายลงทุน (I)       | 280,000           | บาท                    |            |
| 44 |           | ราคาทุนของเครื่องจักร     | 250,000           | บาท                    |            |
| 45 |           | ค่าขนส่งและค่าติดตั้ง     | 30,000            | บาท                    |            |
| 46 |           |                           |                   |                        |            |
| 47 |           | มูลค่าปัจจุบันสุทธิ (NPV) | 11,673.00         | บาท                    |            |

# แสดงตัวอย่างการคำนวณมูลค่าปัจจุบันสุทธิ โดยใช้ Microsoft Excel ได้ดังรูปที่ 16

จากรูปที่ 16 วิธีการคำนวณค่าในแถบ มีดังนี้

| เซลล์   | สูตรคำนวณ           |
|---------|---------------------|
| D31     | =B31*C31            |
| D32-D40 | คัดลอกสูตร =B31*C31 |
| D41     | =SUM(D31:D40)       |
| C43     | =C44+C45            |
| C47     | =D41-C43            |